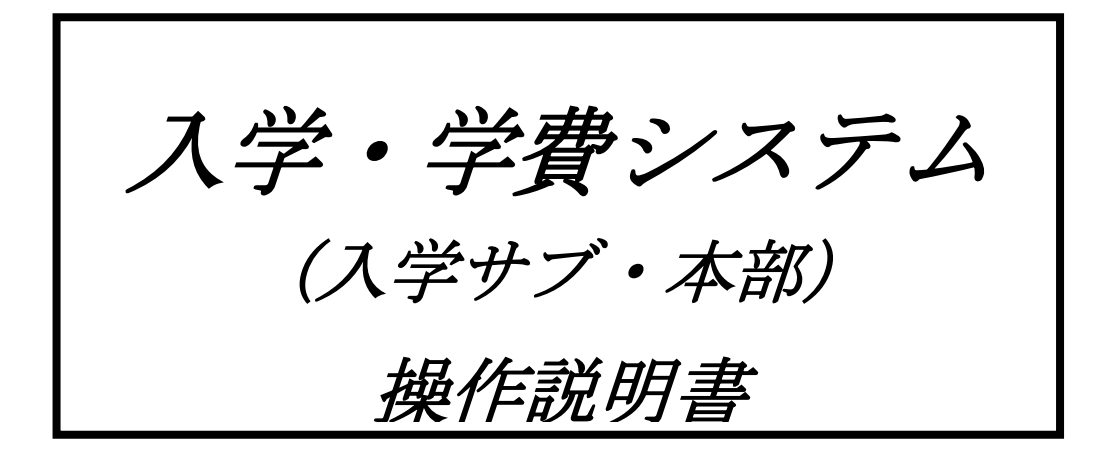

# 第 1.3版 2014年06月02日

株式会社 ジェイ・エス・エス

# 目次

| 1. | 処  | 理手       | 順             |     |
|----|----|----------|---------------|-----|
| 1. | 1  | 通常       | *業務の処理        | 1-1 |
| 1. | 2  | 年次       | 如理            | 1-1 |
| 1. | 3  | 入学       | シンステム・メインメニュー | 1-1 |
|    |    |          |               |     |
| 2. | 通  | 常業       | 務の処理          |     |
| 2. | 1  | 資料       | 料請求重複者数表      | 2-1 |
| 2. | 2  | A        | O入試エントリー一覧 2  | 2-2 |
| 2. | 3  | 出        | 顧者管理          | 2-3 |
| 2. | 3. | . 1      | 応募一覧表         | 2–3 |
| 2. | 3. | . 2      | 応募日計表・累計表     | 2–5 |
| 2. | 3. | . 3      | 応募状況全体管理表     | 2–6 |
| 2. | 4  | 管理       | 理帳票           | 2-7 |
| 2. | 4. | . 1      | 学生応募状況表       | 2-7 |
| 2. | 4. | . 2      | 学科别合否状况表      | 2-8 |
| 2. | 5  | 奨        | 学生採用状況照会      | 2–9 |
|    |    |          |               |     |
| 3. | 年  | 次処理      | 理(年度開始処理)     |     |
| 0  | -  | <u>ل</u> |               | 0 1 |

| 3. | 1 | 年次管理帳票 | 3-1 |
|----|---|--------|-----|
| 3. | 2 | 年次繰越   | 3-2 |

## 1. 処理手順

## 1.1 通常業務の処理

1) 資料請求重複者数表 (各校別資料請求者数 及び 重複資料請求数を出力) 2) AO入試エントリー一覧表 (AO入試エントリー者の県内高校別、県外都道府県別、県外高校別の出力) 3) 出願者管理 ①. 応募一覧表 (出願者の学校別県内高校別、県外都道府県別、県外高校別を出力) ※ 学校別の他にNSG/FSG別あり ②. 応募日計表·累計表 (学校別日別の出願者数、学校別月別累計の出願数を出力) ③. 応募状況全体管理表 (学校別AO入試エントリー数、指定校推薦の出願者数等の管理表を出力) 4) 管理帳票 (月別に全体 または 新潟 または福島別に応募状況、入学状況を出力) ①. 学生応募状況表 ②. 学科别合否状况表 (学科別にAO入試、出願別、特待生別に合否状況を出力) 5) 奨学生採用状況照会 (学校別奨学生採用状況の照会 及び 一覧表の出力 )

## 1.2 年次処理

- 1)年度開始処理
  - ①. 年次管理帳票
  - 2. 年次繰越

(入学者数調査表、外部入学・内部進学状況表、入学者の最終学歴状況表の出力) (専門学校基本マスタ・入学稼働年度の繰越)

1.3 入学システム・メインメニュー

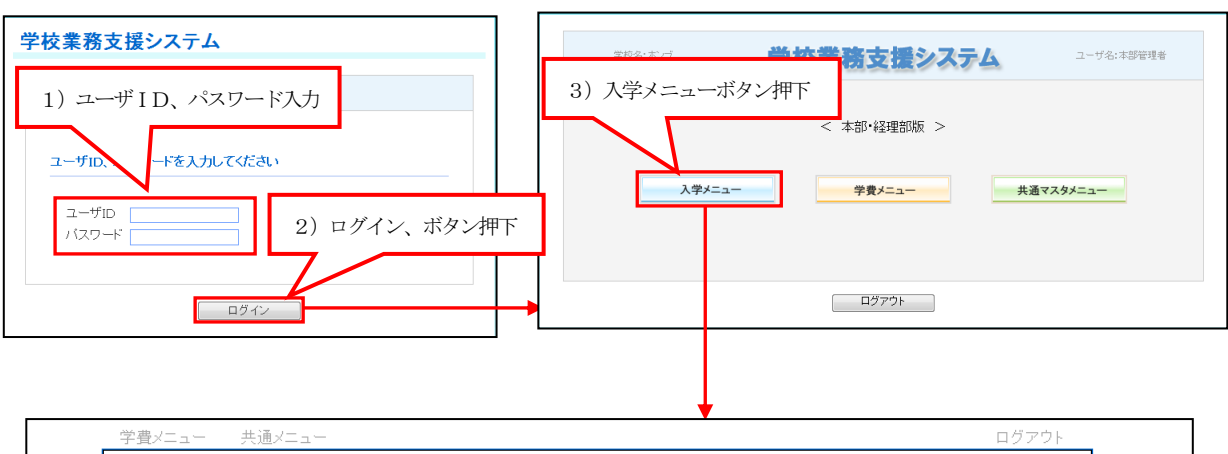

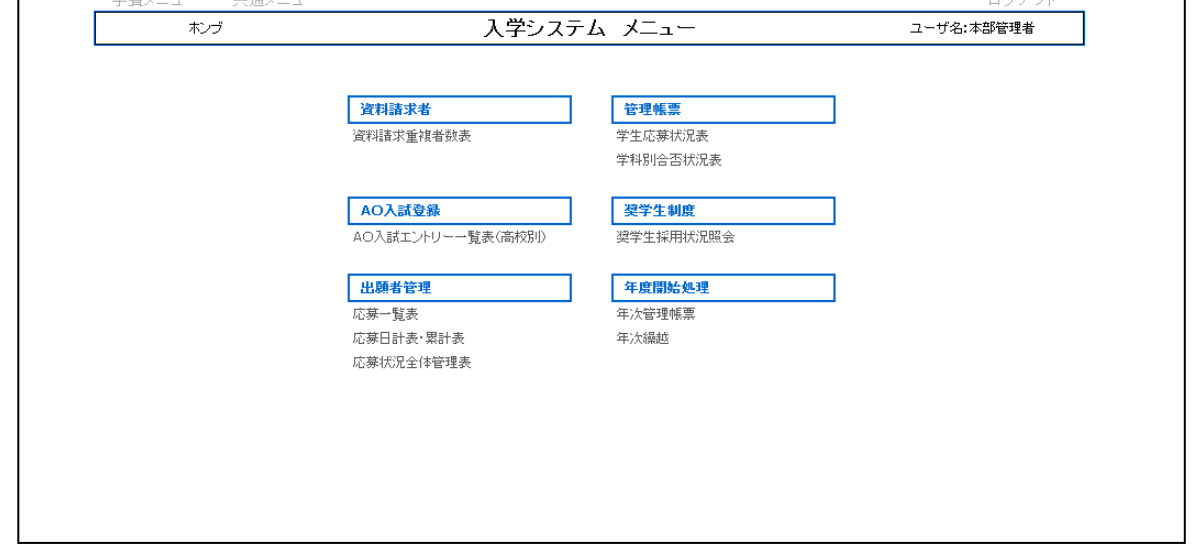

入学・学費システム 操作説明書

#### 2. 通常業務の処理

#### 2.1 資料請求重複者数表

- ・当該処理では月内の学説参加者を学校別に集計した帳票を出力します。(下記画面参照)
- ・集計処理は毎月1日の夜間バッチ処理にて前月1日~前月末日の学説参加者を対象とし、当月1日~当月末日までは 前月の資料請求者数表が出力可能となります。(出力期間が過ぎると前月分は出力出来なくなります)
- ・資料請求者の重複は全校の学説参加者に対し、郵便番号 + 氏名(漢字)で名寄せを行った結果となります。(実数値)
- ・出力地域は新潟県に所属する学校別・県内、県外、全体の3帳票と福島県に所属する学校別・県内、県外、全体の3帳票の 合計6帳票が出力可能です。
- ・下記の画面 及び 帳票は5月1日~5月31日の期間内に学説参加した資料請求者を資料請求学校別に6月中に出力した例 となります。

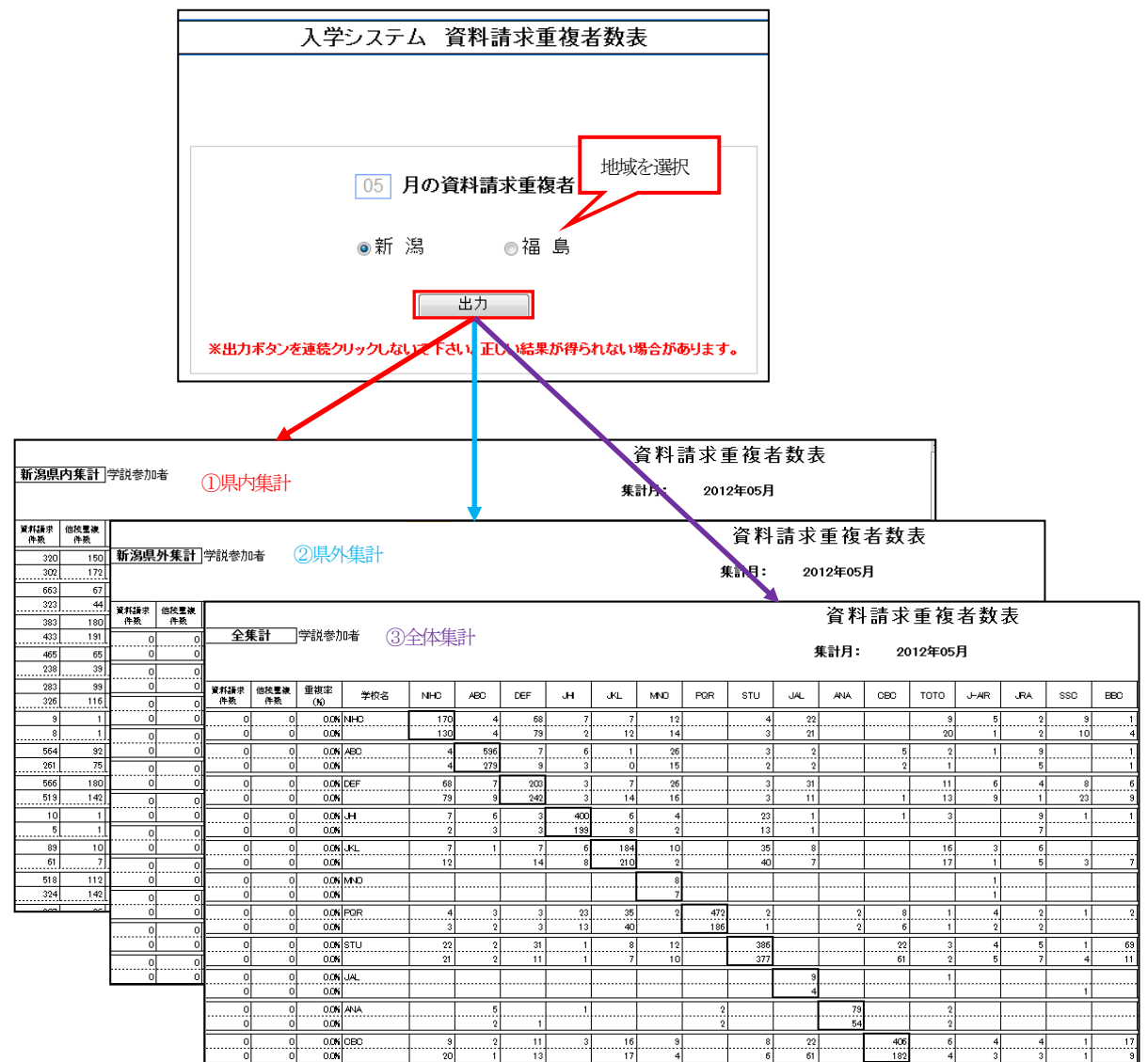

#### 2. 2 AO入試エントリー一覧

- ・当該処理では各校別AO入試エントリー者を月別に県内高校別、都道府県別、県外高校別に集計し出力します。 県外高校別を出力する場合、都道府県の範囲指定が可能です。
  - 1) 県内高校別
    - ・ログインユーザが新潟県所属の学校担当者の場合、新潟県内の高校別、福島県所属の学校担当者の場合、 福島県内の高校別にAO入試エントリー者を集計し出力します。

出力される県内高校は3か年(当年・前年・前々年)の実績の有無に関係なく全高校が出力されます。

- 2) 都道府県別
  - ・AO入試エントリー者を都道府県別に集計し出力します。 出力される都道府県は3か年(当年・前年・前々年)の実績の有無に関係なく全都道府県が出力されます。
- 3) 県外高校別
  - ・ログインユーザが新潟県所属の学校担当者の場合、新潟県以外の高校別に、福島県所属の学校担当者の場合、 福島県以外の高校別にAO入試エントリー者を集計し出力します。

出力される県外高校は3か年(当年・前年・前々年)のいずれかの実績がある高校が出力されます。

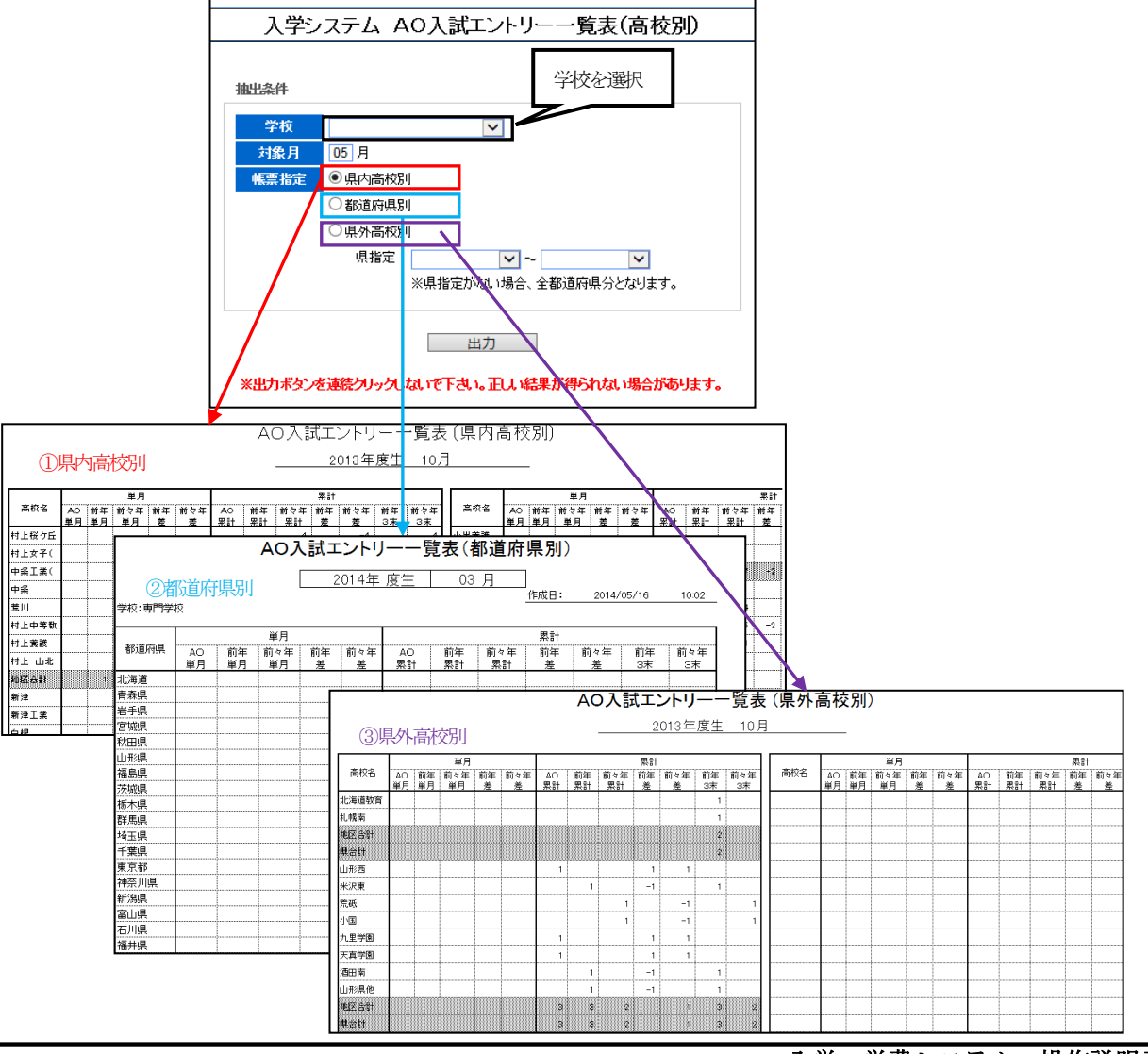

#### 2. 3 出願者管理

#### 2.3.1 応募一覧表

- ・当該処理では出願者を月別に県内高校別、県外都道府県別、県外高校別(学校別・NSG全校・FSG全校)に集計し 出力します。(出力帳票は全9種類)
- ・県外高校別を出力する場合、都道府県の範囲指定が可能です。

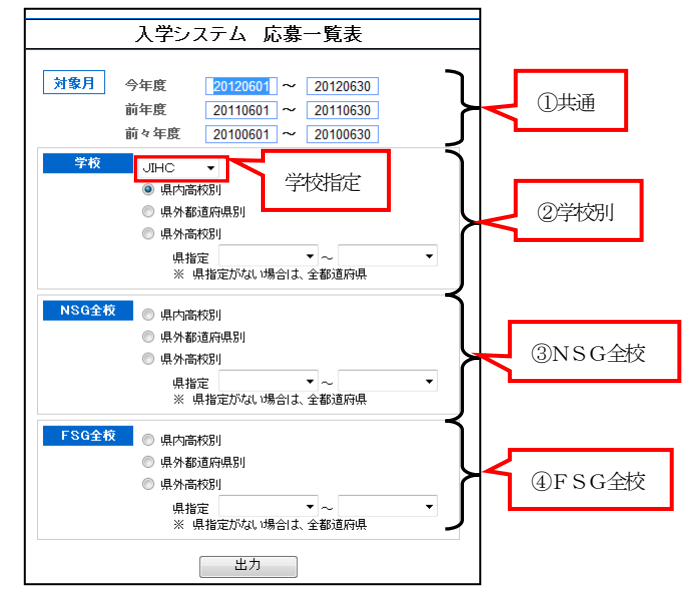

1) 学校別・県内高校別

・ログインユーザが新潟県所属の学校担当者の場合、新潟県内の高校別に、福島県所属の学校担当者の場合、 福島県内の高校別に出願者を集計し出力します。

出力される県内高校は3か年(当年・前年・前々年)の実績の有無に関係なく全高校が出力されます。

- 2) 学校别·県外都道府県別
  - ・ログインユーザの所属県以外(県外)の出願者を都道府県別に集計し出力します。
  - 出力される都道府県は3か年(当年・前年・前々年)の実績の有無に関係なく全都道府県が出力されます。
- 3) 学校别·県外高校別
  - ・ログインユーザが新潟県所属の学校担当者の場合、新潟県以外の高校別に、福島県所属の学校担当者の場合、 福島県以外の高校別に出願者を集計し出力します。

出力される県外高校は3か年(当年・前年・前々年)のいずれかの実績がある高校が出力されます。

| 学校 JIHC ▼                                                                                                    | (1)                                                                                                    | 学校別                                                      | ・県                                                                                                    | 内高校別                                                                                                    | 応募一<br>1 <sup>20123</sup>     | <b>覧表</b><br>≆06月01日                            | (    | 学校別<br>2                                     | •県内<br>012年06                                                                                                    | 高校別<br>⊟30日                           | )                                                            |                                                                          |                                      |                           |
|----------------------------------------------------------------------------------------------------|----------------------------------------------------------------------------------------------------|----------------------------------------------------------|----------------------------------------------------------------------------------------------------|----------------------------------------------------------------------------------------------------|-------------------------------|-------------------------------------------------|------|----------------------------------------------|----------------------------------------------------------------------------------------------------|---------------------------------------|--------------------------------------------------------------|--------------------------------------------------------------------------|--------------------------------------|---------------------------|
| <ul> <li>● 県内高校別</li> <li>● 県外都道府県別</li> <li>● 県外高校別</li> <li>● 県外高校別</li> <li>● 県指定</li> <li>※ 県指定がは、場合は、全都道府県</li> </ul> | 西积名<br>村上档7丘<br>村上女子(<br>中集工業(<br>中集<br>党川<br>村上中導数<br>村上遺師<br>村上 山北                                                                                                    | 出版 前来 前<br>単<br>2<br>学校:JS<br>都道府                        | ¥月<br>▼▲「山田」                                                                                                    | <u>10年</u><br>川・県外<br>調門学校                                                                                                    | #H<br>10:# 前#<br>た募一!<br>者的目が | 覧表<br>一一一一一                                     | (県外) | <sup>素校会</sup><br>都道M<br>2012年0<br><b>覧表</b> | <b>守県別</b><br>6月30日                                                                                                    | ¥月<br>9年前年<br>月)<br>作成日:<br>要計<br>(学校 | 1199年<br>1199年<br>1199<br>1199<br>1199<br>1199<br>1199<br>11 | <ul> <li>第二前第</li> <li>2012/10/3</li> <li>1は、内部</li> <li>【外高枝</li> </ul> | ※1<br>前々年 前年<br>11 1<br>単学数を含<br>支別) | †<br>  前4年<br>1:51<br>まない |
|                                                                                                    | 地区也計<br>新津<br>新津<br>三泉<br>三泉<br>村<br>込<br>四賀<br>坊<br>明<br>太<br>町<br>門<br>太<br>市<br>市<br>之<br>二<br>、<br>一<br>、<br>一<br>、<br>二<br>、<br>一<br>、<br>一<br>、<br>二<br>、<br>一<br>、<br>一<br>、<br>二<br>、<br>、<br>、<br>、 | 北海道<br>著岩氣県<br>名田県県<br>山福島城木県県<br>東京県県<br>東京部川<br>第<br>山 | 赤炊志<br>札幌森<br>載広合計<br>山北西<br>宏紙<br>九里卯園<br>天高卯園<br>東区合計<br>泉合計<br>泉合計<br>泉合計<br>泉合計<br>泉合計<br>泉合計<br>泉合計<br>泉合計<br>泉合計<br>泉 | サンク     サン     サン |                               | <b>小高校</b><br>調 離<br>1<br>1<br>3<br>3<br>3<br>1 |      |                                              | #         前々年           2#         3#           1         1           1         1           1         1           1         2           1         2           1         2           1         2           1         3           2         3 | ~                                     | 2012年                                                        | 年06月30<br>単月<br>単月<br>単月                                                 |                                      |                           |

- 4) NSG全校・県内高校別
  - ・新潟県所属の学校 かつ 新潟県内の高校別に出願者を集計し出力します。
  - 出力される県内高校は3か年(当年・前年・前々年)の実績の有無に関係なく全高校が出力されます。
- 5)NSG全校·県外都道府県別
  - ・新潟県所属の学校 かつ 新潟県以外の都道府県別に出願者を集計し出力します。

出力される都道府県は3か年(当年・前年・前々年)の実績の有無に関係なく全都道府県が出力されます。

- NSG全校・県外高校別
  - ・新潟県所属の学校 かつ 新潟県外の高校別に出願者を集計し出力します。

出力される県外高校は3か年(当年・前年・前々年)のいずれかの実績がある高校が出力されます。

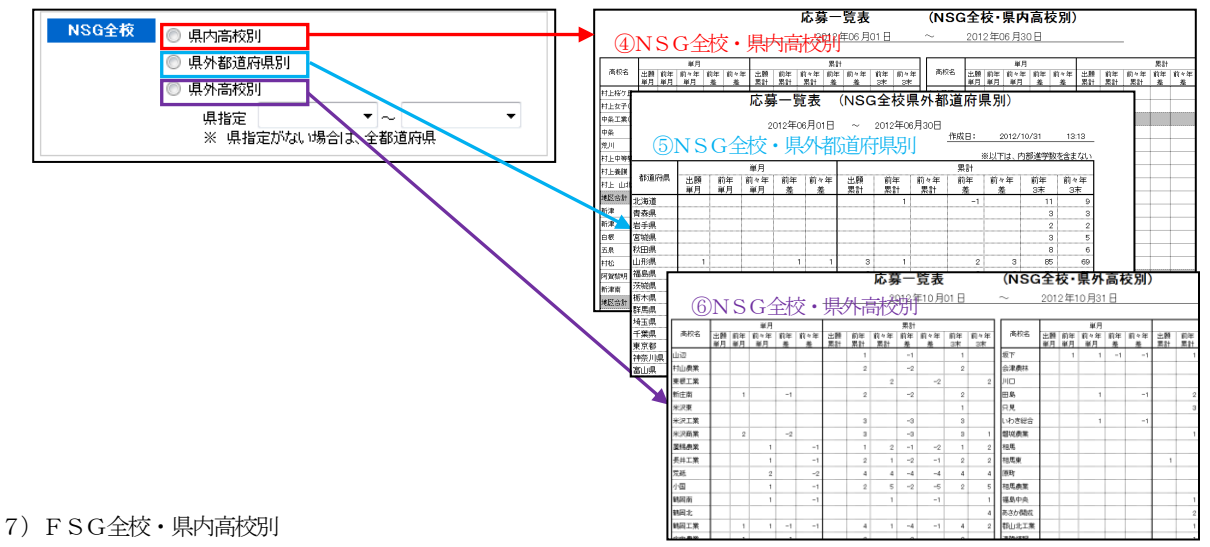

・福島所属の学校 かつ 福島県内の高校別に出願者を集計し出力します。 出力される県内高校は3か年(当年・前年・前々年)の実績の有無に関係なく全高校が出力されます。

8) FSG全校・県外都道府県別

・福島県所属の学校 かつ 福島県以外の都道府県別に出願者を集計し出力します。

出力される都道府県は3か年(当年・前年・前々年)の実績の有無に関係なく全都道府県が出力されます。

9) FSG全校・県外高校別

・福島県所属の学校 かつ 福島県外の高校別に出願者を集計し出力します。

出力される県外高校は3か年(当年・前年・前々年)のいずれかの実績がある高校が出力されます。

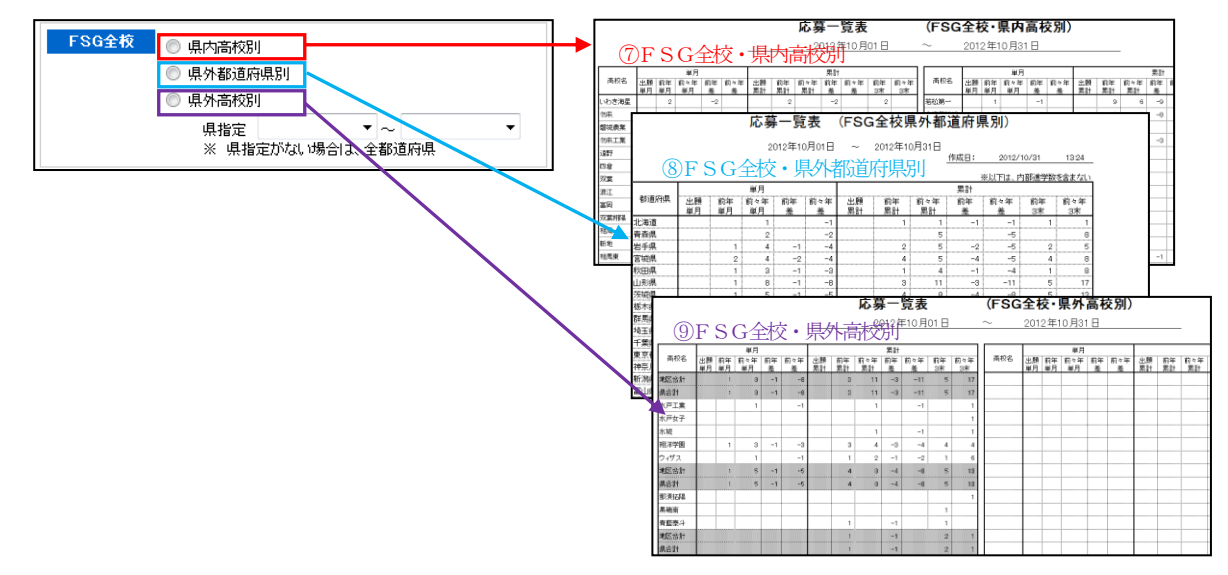

入学・学費システム 操作説明書

## 2. 3. 2 応募日計表·累計表

・当該処理では出願者を学校別日別(日計表) または 学校別月別(累計表)に集計し出力します。

また、集計値は"内部進学数を含まない" または "内部進学数を含む(当/前年度)"、"内部進学数を含む(当年度のみ)" を選択することが可能です。

・応募累計表の最終目標 及び 集計月までの目標は各校の応募目標マスタの応募目標・年間合計 及び 応募目標累計 (集計月)が設定されます。

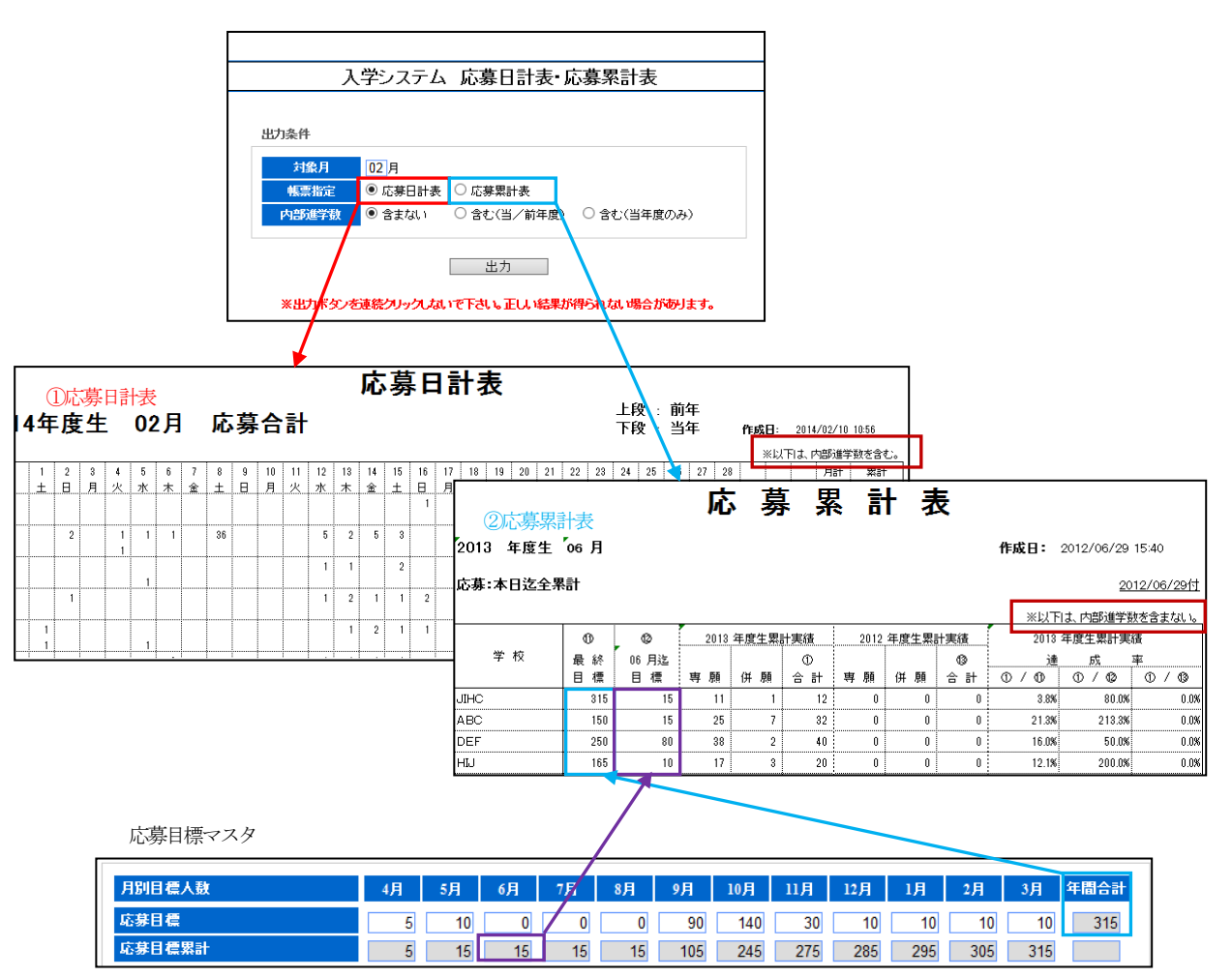

## 2.3.3 応募状況全体管理表

・当該処理では対象年月日時点(年度内)での累計AO入試応募、指定校推薦応募累計 及び 応募総数累計を新潟県所属の 学校・福島県所属の学校 及び 全体別に出力します。

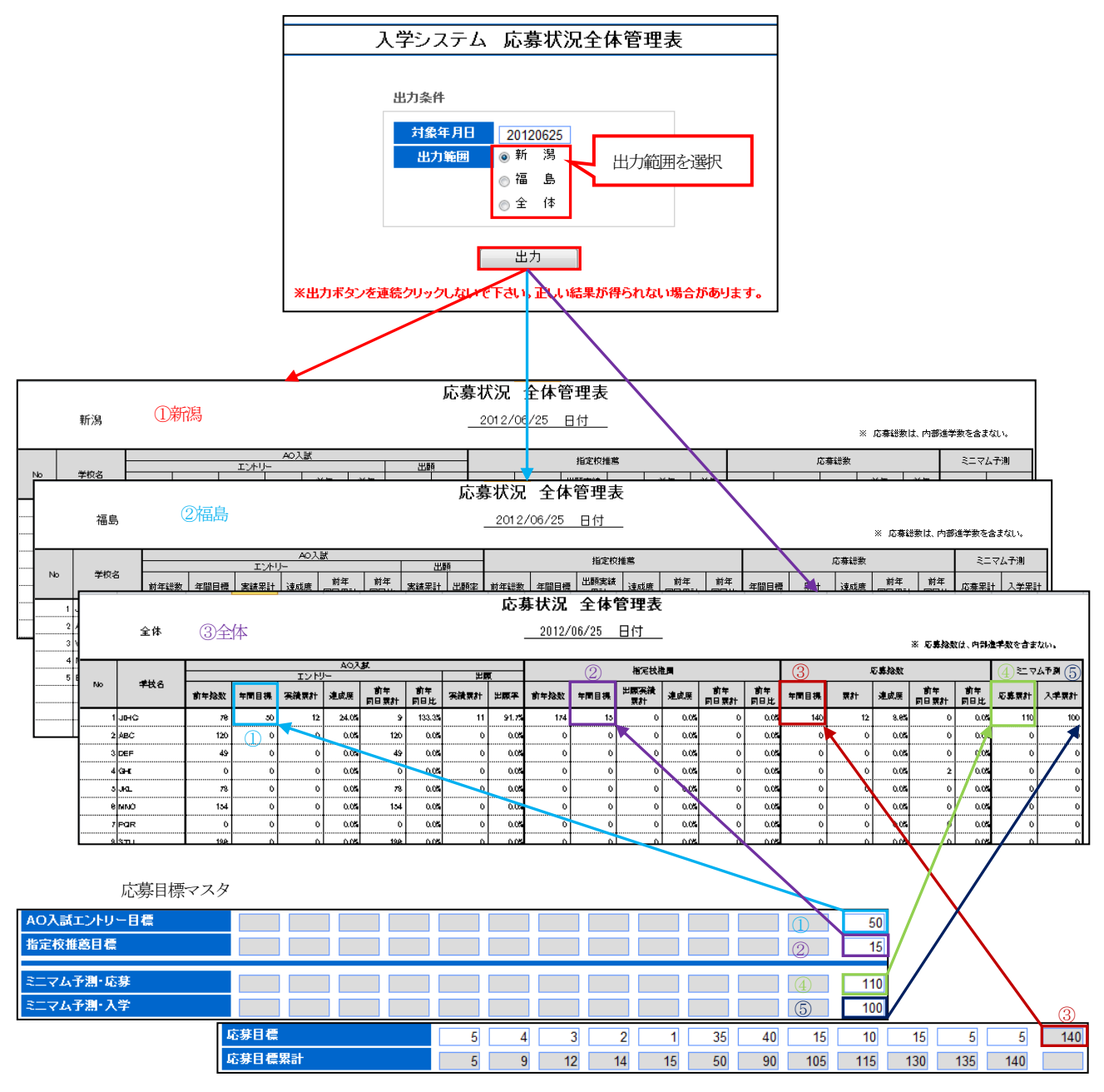

・応募目標マスタは各校での登録となります。

## 2.4 管理帳票

## 2. 4. 1 学生応募状況表

・当該処理では応募状況、入学状況の目標・実績を単月・累計 で集計し「学生応募状況表」を出力します。

| 入学システム 学生応募状況表                                 |
|------------------------------------------------|
| 出力条件<br><b>対条月</b> 06 月                        |
| 出力<br>※出力ボタンを連続クリック」をいで下さい。正しい結果が得られない場合があります。 |

| 全体合        | 計     |        |        | 1          | <del>.</del> |         | 作成日::    | 2012/10/31 14:18 |
|------------|-------|--------|--------|------------|--------------|---------|----------|------------------|
|            |       |        |        | 2013 年度生   | 06           | 月度      |          |                  |
| 《応募        | 状況》   |        |        |            | 《入学》         | 大況》     |          |                  |
|            |       |        | 06 月末  | 次月 07/06 付 |              |         | 06 月末    | 次月 07/06 付       |
|            | 応募目標  | 0      | 3      | 2          |              | 入学目標 💲  | 0        | 0                |
|            | 応募実績  |        | 1      | 2          |              | 入学実績    | 1        | 2                |
|            |       | (AO)   | 1      | 1          |              | (AO)    | 1        | 1                |
|            |       | (併願)   | 0      | 0          |              | (併願)    | 0        | 0                |
|            |       | (留学生)  | 0      | 0          |              | (留学生)   | 0        | 0                |
| <u>ж</u> п | 55    | (県外)   | 1      | 1          |              | うち (県外) | 1        | 1                |
| 平 月        |       | (大卒)   | 0      | 0          | 単 月          | (大卒)    | 0        | 0                |
|            |       | (社会人)  | 0      | 0          |              | (社会人)   | 0        | 0                |
|            |       | (内部進学) | 0      | 0          |              | (内部進学)  | 0        | 0                |
|            | 達 成 率 |        | 33.3%  | 100.0%     |              | 達 成 率   | 0.0%     | 0.0%             |
|            | 前年実績  | 3      | 3      | 0          |              | 前年実績 ⑦  | 0        | 0                |
|            | 前年比   |        | 0.0%   | 0.0%       |              | 前年比     | 0.0%     | 0.0%             |
|            | 応募目標  | Ø      | 12     | 14         |              | 入学目標 💿  | 0        | 0                |
|            | 応募実績  |        | 12     | 14         |              | 入学実績    | 10       | 12               |
|            |       | (AO)   | 11     | 12         |              | (AO)    | 9        | 10               |
|            |       | (併願)   | 1      | 1          |              | (併願)    | 1        | 1                |
|            |       | (留学生)  | 0      | 0          |              | (留学生)   | 0        | 0                |
| 煛 計        | うち    | (県外)   | 8      | 9          | · ── ── ──   | うち (県外) | 0        | 7                |
| 775 01     |       | (大卒)   | 2      | 2          | 7 81         | (大卒)    | 0        | 0                |
|            |       | (社会人)  | 1      | 1          |              | (社会人)   | 1        | 1                |
|            |       | (内部進学) | 0      | 0          |              | (内部進学)  | 0        | 0                |
|            | 達 成 率 |        | 100.0% | 100.0%     |              | 達 成 率   | 0.0%     | 0.0%             |
|            | 前年実績  | 4      | 9      | 0          |              | 前年実績 ⑧  | 0        | 0                |
|            | 前年比   |        | 0.0%   | 0.0%       |              | 前年比     | 0.0%     | 0.0%             |
| <分析。       | と対応>  |        | T      |            | <分析と         | ⊴対応>    | <b>7</b> |                  |
|            |       |        |        |            |              |         | /        |                  |

| 月別目標人数   | 4月 | 5月 | 6月 | 7月            | 8月 | 9月  | 10月 | 11月 | 17月 | 1月  | 2月  | 3月  | 年間合計 |
|----------|----|----|----|---------------|----|-----|-----|-----|-----|-----|-----|-----|------|
| 応募目標     | 5  | (4 | 3  | 1 2           | 1  | 35  | 40  | 15  | 10  | 15  | 5   | 5   | 140  |
| 応募目標累計   | 5  | 9  | 12 | 2 14          | 15 | 50  | 90  | 185 | 115 | 130 | 135 | 140 |      |
| 前年応募目標   | 6  | 8  | 15 | 15            | 17 | 60  | 15  | 15  | 15  | 5   | 5   | 5   | 181  |
| 前年応募目標累計 | 6  | 14 | 29 | 44            | 61 | 121 | 136 | 151 | 166 | 171 | 176 | 181 |      |
| 前年応募実績   | 3  | 3  | 3  | 3 3           | 5  | 100 | 30  | 20  | 15  | 10  | 5   | 5   | 202  |
| 前年応募実績累計 | 3  | 6  | 9  | <u>(4)</u> 12 | 17 | 117 | 147 | 167 | 182 | 192 | 197 | 202 |      |
| 入学目標     | 0  | 0  | 0  | <u>(5)</u> 0  | 0  |     | 80  | 15  | 10  | 10  | 3   | 2   | 120  |
| 入学目標累計   | 0  | 0  | 0  | 6 0           | 0  | 0   | 80  | 95  | 105 | 115 | 118 | 120 |      |
| 前年入学目標   | 0  | 0  | 0  | 0             |    | 0   | 85  | 30  | 15  | 15  | 5   | 3   | 153  |
| 前年入学目標累計 | 0  | 0  | 0  | 0             | 0  | 0   | 85  | 115 | 130 | 145 | 150 | 153 |      |
| 前年入学実績   | 0  | 0  | 0  | 70            | 0  | 0   | 90  | 38  | 13  | 18  | 8   | 4   | 318  |
| 前年入学実績累計 | 0  | 0  | 0  | 80            | 0  | 0   | 90  | 128 | 141 | 159 | 167 | 171 |      |

# 2. 4. 2 学科别合否状况表

- ・当該処理では学校別AOエントリー、出願、合格、不合格、 辞退を学科別に集計し「学科別合否状況表」を出力します。
- ・出力される「学科別合否状況表」は"全体"、"男子"、"女子" の3帳票が同時に出力されます。(1ブック3シート)

| λ:           | 学システム 学科 | 別合否状況     | ŧ         |
|--------------|----------|-----------|-----------|
| 出力条件         |          |           | 校選択       |
| 專門学校<br>試験回数 | JIHC 🗸   | ~         | •         |
| ※出力ボタンを連続く   | 出力       | しい結果が得られな | い場合があります。 |
|              |          |           |           |

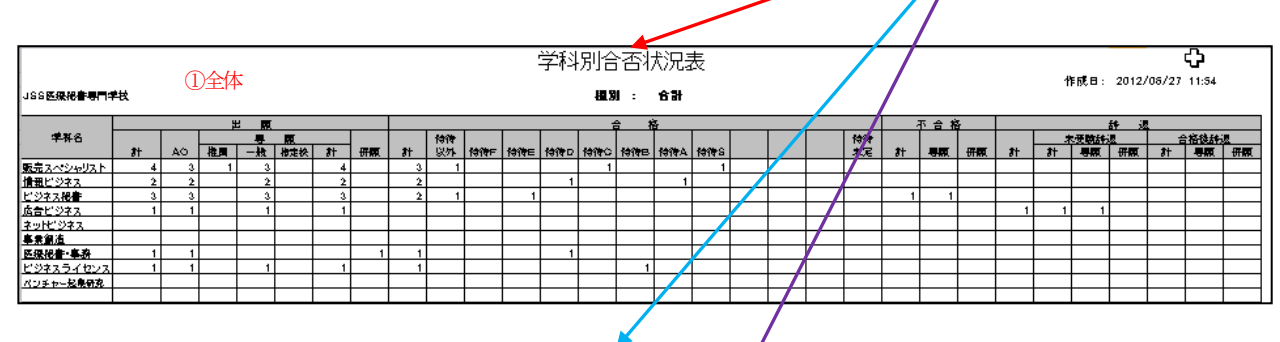

| JSS <b>医療秘書専門</b> 中 | Ч.         | 2  | 男子 |              |        |    |        |    |    |       | :     | 学科    | 別台  | )否れ<br>N :   | 犬況<br><b>97</b> | 表       | / |  |          |     |            |           |    | 1  | ₽戌日:       | 2012/                        | 06/27 | 11:54 |       |
|---------------------|------------|----|----|--------------|--------|----|--------|----|----|-------|-------|-------|-----|--------------|-----------------|---------|---|--|----------|-----|------------|-----------|----|----|------------|------------------------------|-------|-------|-------|
| <b>≇</b> ¥16        | <b>8</b> 1 | AO | 推開 | 夏<br>夏<br>十十 | 原植物    | 81 |        | 81 | 特待 | 1419F | 特待E   | 愉待し   | 特待つ | 6 1<br>(4)%8 | 音<br>特待A        | farte S |   |  | 待待<br>未足 | 31+ | <u>不合花</u> | 5<br>8780 | 81 | 11 | ·受助計<br>月間 | <u>詩 </u><br>遗<br>研 <b>政</b> | 숨     | 格线线   |       |
| 販売スペシャリスト           | 1          | 1  |    | 1            | 10.200 | 1  | - PINK | 1  |    | 1011  | 1211- | 1011- | 1   |              |                 | 17      |   |  | -1-2     |     |            | P. MIC    |    |    | Sinc       | P. MP.                       |       | S AR  | PINK. |
| 情報ビジネス              | 1          | 1  |    | 1            |        | 1  |        | 1  |    |       |       | 1     |     |              |                 |         |   |  |          |     |            |           |    |    |            |                              |       |       |       |
| ビジネス報告              | 2          | 2  |    | 2            |        | 2  |        | 1  |    |       | 1     |       |     |              |                 | /       |   |  |          | 1   | 1          |           |    |    |            |                              |       |       |       |
| 広告ビジネス              | 1          | 1  |    | 1            |        | 1  |        |    |    |       |       |       |     |              |                 |         |   |  |          |     |            |           | 1  | 1  | 1          |                              |       |       |       |
| ネットビジネス             |            |    |    |              |        |    |        |    |    |       |       |       |     |              |                 |         |   |  |          |     |            |           |    |    |            |                              |       |       |       |
| 事業創造                |            |    |    |              |        |    |        |    |    |       |       |       |     |              |                 |         |   |  |          |     |            |           |    |    |            |                              |       |       |       |
| 医绿视音·车務             | 1          | 1  |    |              |        |    | 1      | 1  |    |       |       | 1     |     |              |                 |         |   |  |          |     |            |           |    |    |            |                              |       |       |       |
| ビジネスライセンス           | 1          | 1  |    | 1            |        | 1  |        | 1  |    |       |       |       |     | 1            |                 |         |   |  |          |     |            |           |    |    |            |                              |       |       |       |
| ベンチャー起来研究           |            |    |    |              |        |    |        |    |    |       |       |       |     |              |                 |         |   |  |          |     |            |           |    |    |            |                              |       |       |       |

|                     |            | (3) | 女子 |                      |     |    |      |            |             |     | :     | 学科  | 別台     | ·否ł | 犬沢ま   | 表      |        | Γ | 炼待   | 生け    | 最大         | 1.0        | 種類        |            | 4       | 1.<br>1. 1. 1. 1. 1. 1. 1. 1. 1. 1. 1. 1. 1. 1 | 2012/       | /08/27 | 11:54     |      |
|---------------------|------------|-----|----|----------------------|-----|----|------|------------|-------------|-----|-------|-----|--------|-----|-------|--------|--------|---|------|-------|------------|------------|-----------|------------|---------|------------------------------------------------|-------------|--------|-----------|------|
| JSS <b>医療授書専門</b> 4 | 蚶          |     |    |                      |     |    |      |            |             |     |       |     | 趨勢     | 1:  | 女子    |        | $\leq$ | 1 | 1010 |       | 42/~       | 10         | 1 - 27,94 |            |         |                                                |             |        |           |      |
| <b>11 1 1 2</b>     |            |     |    | <u>+ R</u>           | -   |    |      |            | 14.05       | _   |       | _   | _      | 1   |       |        |        |   |      | 14.00 |            | <u>不合者</u> | ř         |            | -       |                                                | <u>54 i</u> | -      | airek raj | -    |
| +++-0               | <b>#</b> + | AO  | お田 | <del>7</del><br>14-1 | 開きた | 11 | #100 | <b>x</b> + | 1917年<br>以外 | 特待F | (論例)E | 特待D | 1919-0 | 特待日 | 1999A | 1919 S |        |   |      | 1917  | <b>3</b> + | -          | <b>##</b> | <b>X</b> + | <u></u> | - <b>193</b>                                   | <br>        | 11     | 用調        | <br> |
| 販売スペシャリスト           | 3          | 2   | 1  | 2                    |     | 3  | -    | 2          | 1           |     |       |     |        |     |       | 1      |        |   |      |       |            | -          |           |            |         |                                                |             |        |           |      |
| 情報ビジネス              | 1          | 1   |    | 1                    |     | 1  |      | 1          |             |     |       |     |        |     | 1     |        |        |   |      |       |            |            |           |            |         |                                                |             |        |           |      |
| ビジネス秘書              | 1          | 1   |    | 1                    |     | 1  |      | 1          | 1           |     |       |     |        |     |       |        |        |   |      |       |            |            |           |            |         |                                                |             |        |           |      |
| 広告ビジネス              |            |     |    |                      |     |    |      |            |             |     |       |     |        |     |       |        |        |   |      |       |            |            |           |            |         |                                                |             |        |           |      |
| ネットビジネス             |            |     |    |                      |     |    |      |            |             |     |       |     |        |     |       |        |        |   |      |       |            |            |           |            |         |                                                |             |        |           |      |
| 事業創造                |            |     |    |                      |     |    |      |            |             |     |       |     |        |     |       |        |        |   |      |       |            |            |           |            |         |                                                |             |        |           |      |
| 医保抱者·阜務             |            |     |    |                      |     |    |      |            |             |     |       |     |        |     |       |        |        |   |      |       |            |            |           |            |         |                                                |             |        |           |      |
| ビジネスライセンス           |            |     |    |                      |     |    |      |            |             |     |       |     |        |     |       |        |        |   |      |       |            |            |           |            |         |                                                |             |        |           |      |
| パンチャー起発研究           |            |     |    |                      |     |    |      |            |             |     |       |     |        |     |       |        |        |   |      |       |            |            |           |            |         |                                                |             |        |           |      |

## 2. 5 奨学生採用状況照会

・当該処理では学校別に奨学金制度の採用/不採用状況を表示します。

また、「出力」ボタン押下で、奨学種別ごとに集計し「奨学生採用状況一覧表」を出力します。

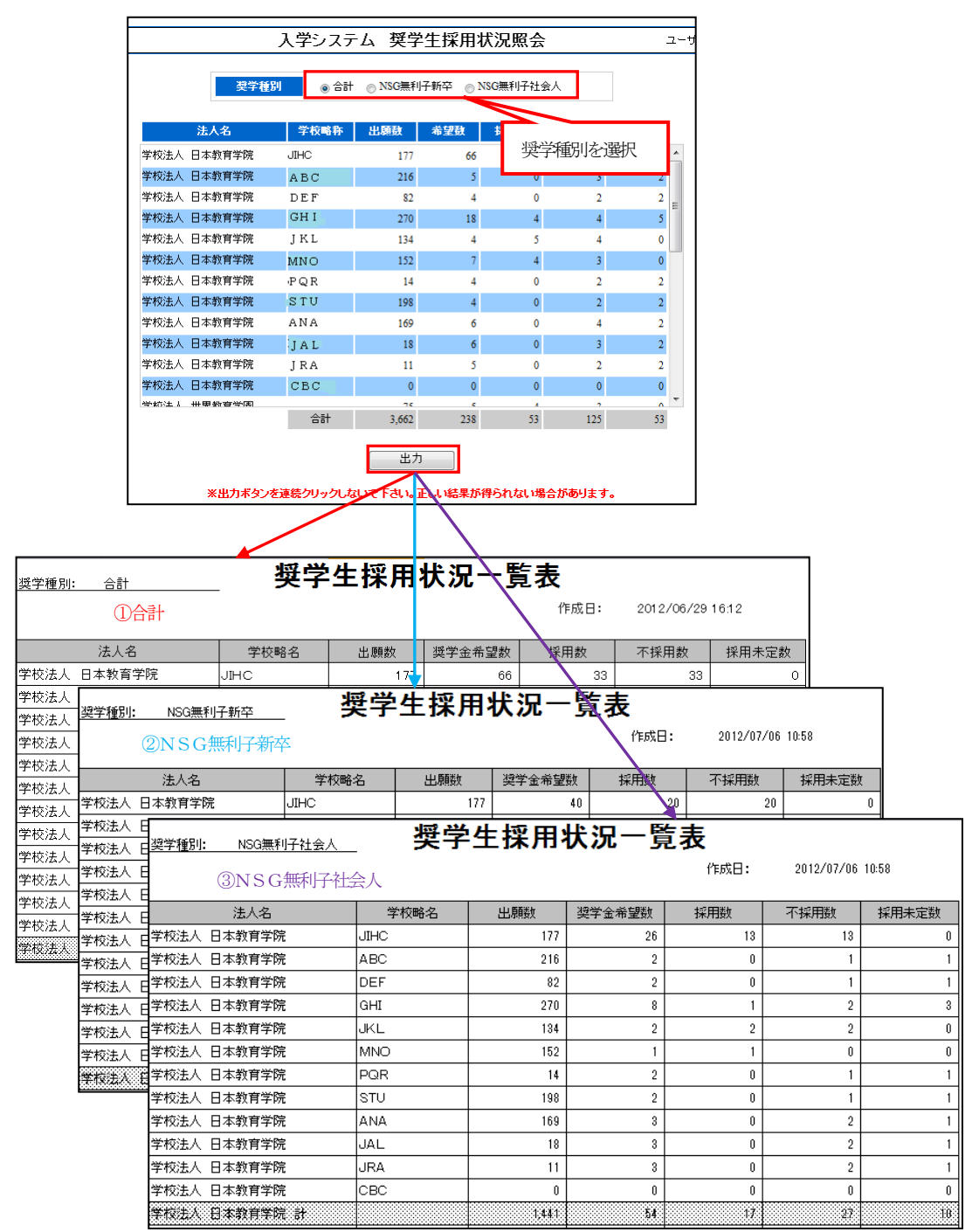

## 3. 年次処理(年度開始処理)

## 3.1 年次管理帳票

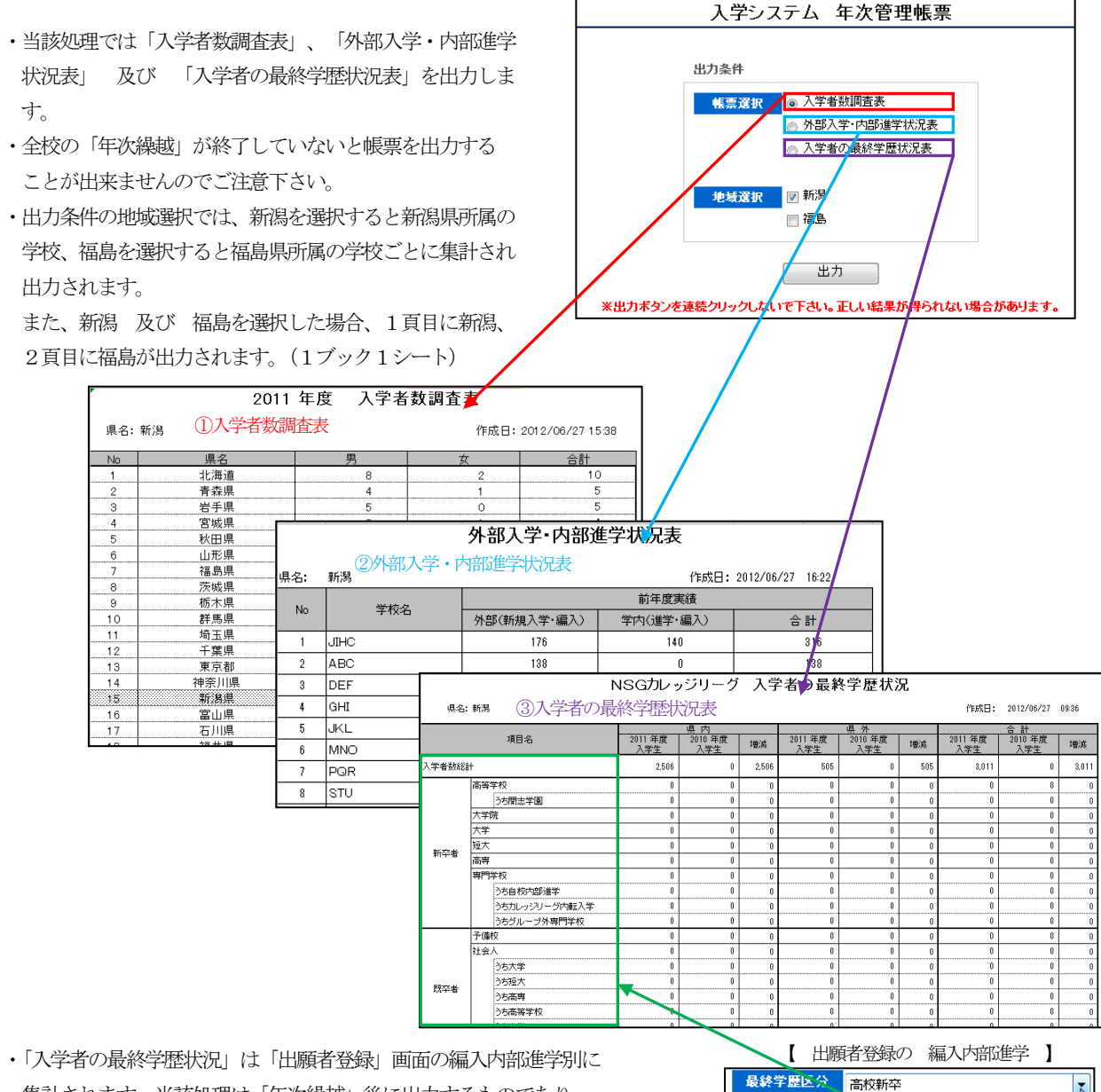

集計されます。当該処理は「年次繰越」後に出力するものであり、 前年度の出願者データより集計を行います。

| 最終学歴区分          | 高校新卒                                                     |
|-----------------|----------------------------------------------------------|
| 編入内部進学          | 高校新卒                                                     |
| AOエントリー         | 開志子園新平<br>大学院修了                                          |
| AO認定            | 大学新卒<br>短大新卒                                             |
|                 |                                                          |
| 合否結果            | 専門字校新卒(目校内部進字)<br>専門学校新卒(カレッジリーグ内転入学)                    |
| 合否決定日           | 専門学校新卒(カレッジリーグ外専門学校)<br>予備校                              |
| 合格辞退日           | 社会人・大学卒業                                                 |
| 「併願未定者一覧調       | 社会人・短大卒業<br>社会人・高将卒業<br>社会人・高校卒業<br>社会人・中学卒業<br>社会人・モクの他 |
| 成績評価<br>)既卒 担任名 | その他・大学卒業<br>その他・短大卒業<br>その他・高専卒業<br>その他・高校卒業<br>その他・尚校卒業 |
|                 | その他・中子干乗                                                 |

入学・学費システム 操作説明書

## 3.2 年次繰越

- ・当該処理では年次繰越を行います。
- ・年次繰越で繰越対象のマスタ 及び データは 下記の通りです。
  - 専門学校基本マスタ
     入学稼働年度を1年アップする。

| 入学システム 年次繰越          |
|----------------------|
|                      |
|                      |
|                      |
|                      |
| 新年度への年次鐘載加速を実施します    |
| 和牛皮、切牛八株歴史生と天地しより    |
|                      |
| 旧年度 2012 新年度 2013    |
|                      |
| 再処理できませんので、注意してください。 |
|                      |
| 編越実行                 |